## Guider3\_IPアドレスの設定方法

対象機種 Guider3 設定画面を開く 1 初めに右側面にあるLANポートに有線LANを接続します。 続いてドライバーとレンチの工具マークをタッチ、通信をタッチします。 1 - 1通信を開くとパソコンのアイコンがあるのでタッチしてイーサネットの 設定画面を開きます。 8 & 7 回 Guider 3 **(** +---+ ീ  $\widehat{}$ ホームポジション 通信 クラウド 移動 Guider 3 回 く通信 町 (.) 1 IPアドレス:

▲ 通信
● ● ● ●
● ●
● ●
● ●
● ●
● ●
● ●
● ●
● ●
● ●
● ●
● ●
● ●
● ●
● ●
● ●
● ●
● ●
● ●
● ●
● ●
● ●
● ●
● ●
● ●
● ●
● ●
● ●
● ●
● ●
● ●
● ●
● ●
● ●
● ●
● ●
● ●
● ●
● ●
● ●
● ●
● ●
● ●
● ●
● ●
● ●
● ●
● ●
● ●
● ●
● ●
● ●
● ●
● ●
● ●
● ●
● ●
● ●
● ●
● ●
● ●
● ●
● ●
● ●
● ●
● ●
● ●
● ●
● ●
● ●
● ●
● ●
● ●
● ●
● ●
● ●
● ●
● ●
● ●
● ●
● ●
● ●
● ●
● ●
● ●
● ●
● ●
● ●
● ●
● ●
● ●
● ●
● ●
● ●
● ●
● ●
● ●
● ●
● ●
● ●
● ●
● ●
● ●
● ●
● ●
● ●
● ●
● ●
● ●
● ●
● ●
● ●
● ●
● ●
● ●
● ●
● ●
● ●
● ●
● ●
● ●
● ●
● ●
● ●
● ●
● ●
● ●
● ●
● ●
● ●
● ●
● ●
● ●
● ●
● ●
● ●
● ●
● ●
● ●
● ●
● ●
● ●
● ●
● ●
● ●
● ●
● ●
● ●
● ●
● ●
● ●
● ●
● ●
● ●
● ●
●

## 2 IPアドレスの設定を行う

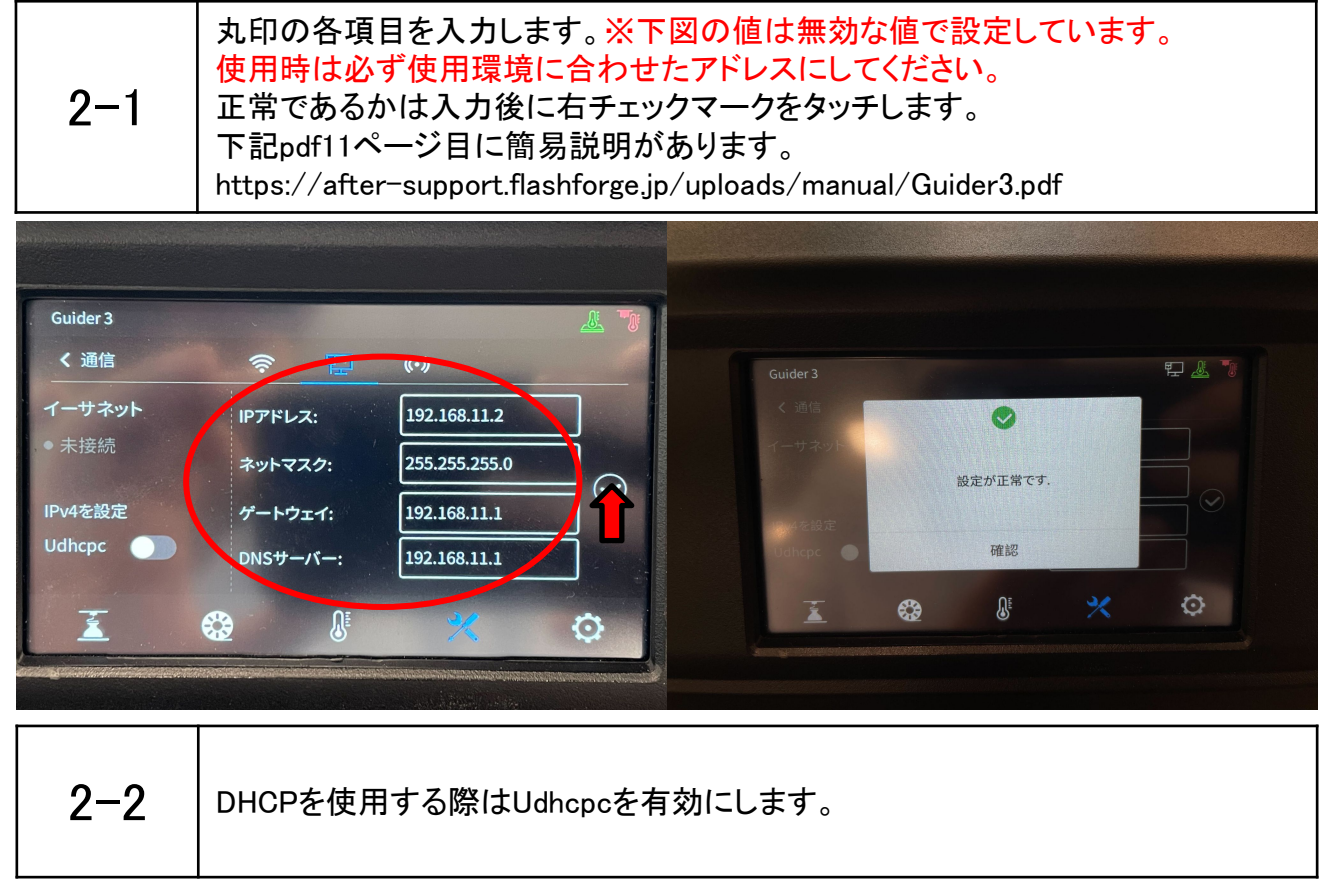

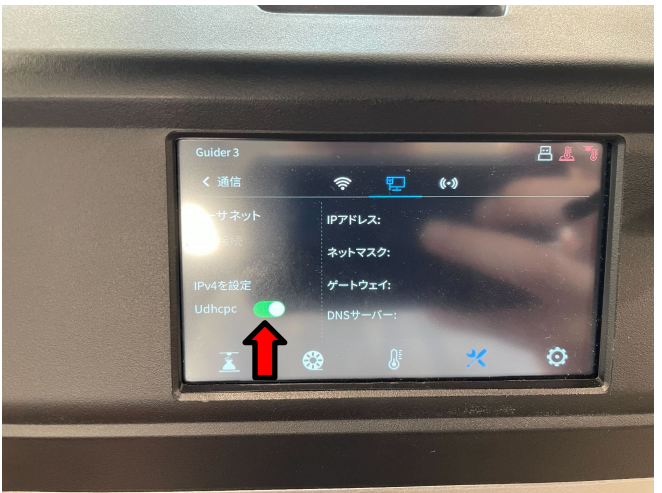

2-3

接続が完了すると左項目イーサネット下の「・未接続」が接続に変わります。以上 でIPアドレスの設定は完了です。